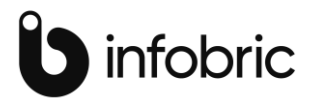

# Tempus avviksmodul

Tempus avviksmodul er laget med den hensikt å kunne innlevere/attestere på en rask og effektiv måte. Her kan du behandle avvik med følgende filter:

| Dager | med avvik               |  |
|-------|-------------------------|--|
|       | Dager med overtid       |  |
|       | Mertid                  |  |
|       | Mangler hele dagen*     |  |
|       | Borte i løpet av dagen* |  |
|       | Kommet for sent*        |  |
|       | Gått for tidlig*        |  |
|       | Mangler inn registering |  |
|       | Mangler ut registering  |  |
|       | Ingen avvik             |  |
|       |                         |  |

Filtervalg som er tomme i periode som er valgt på ansatte vil vises slik:

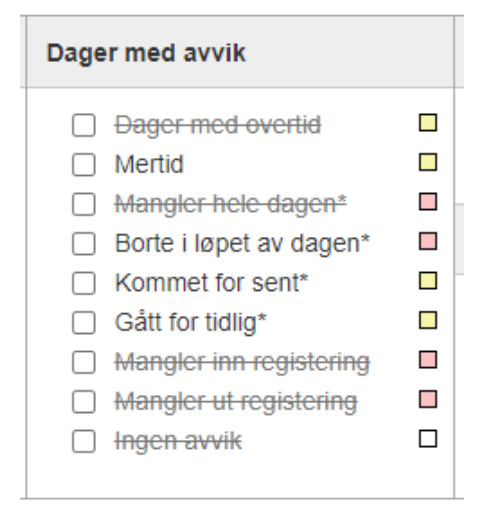

Fargekodene gjenspeiles i visning på dagene og blått indikeres som fravær i dagsoversikten. Det vises maks 2 fargekoder, men teksten vil indikere hva som mangler på registreringen denne dagen, f.eks. «**sluttet tidlig, mangler ut**». Noen av valgene er «**streket ut**» slik at du kan se gyldige valg av kombinasjoner som vises basert på lønnsarter og timeregler i Tempus.

Dager med overtid vil si dager med lønnsart type overtid og mertid - all tid over normaltid. Et eksempel på en annen kombinasjon er «**Mangler hele dagen**» eller «**Mangler inn registrering**» kan kombineres med «**Mangler ut registrering**» for å få noe data.

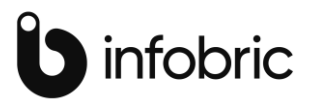

| Dager med avvik         |  |
|-------------------------|--|
| Dager med overtid       |  |
| Mertid                  |  |
| Mangler hele dagen*     |  |
| Borte i løpet av dagen* |  |
| Kommet for sent*        |  |
| Gått for tidlig*        |  |
| Mangler inn registering |  |
| Mangler ut registering  |  |
| Ingen avvik             |  |
|                         |  |

Tempus avviksmodul har et enkelt grensesnitt hvor du kan velge å legge til en kommentar, redigere på en ønsket dag eller legg inn et fravær.

Din tilgangsprofil i Tempus grunndata bestemmer din tilhørighet både til avdeling og hvilke ansatte du ser. Denne modulen er et perfekt verktøy for avdelingsledere, prosjektledere og lønn.

I Tempus avvik vises filtrene slik:

| Avviks | <b>modul</b> Infobric Time AS / C | amilla Dokken Aasebø (79) |                         |                       |  | \$ |
|--------|-----------------------------------|---------------------------|-------------------------|-----------------------|--|----|
|        | Attestasjonnivå                   | Avviksfilter              |                         |                       |  |    |
|        | Ingen                             | 🗌 Ingen avvik             | 🗌 Fravær hele dagen     | Fravær deler av dagen |  |    |
|        | <ul> <li>Innlevert</li> </ul>     | Overtid                   | Mertid                  | Mangler hele dagen*   |  |    |
|        | ⊖ Attestert                       | Borte i løpet av dagen*   | Kommet for sent*        | Gått for tidlig*      |  |    |
|        | 🔘 Godkjent                        | Mangler INN registrering  | Mangler UT registrering |                       |  |    |
|        |                                   |                           |                         |                       |  |    |

- ✓ Velg om du vil ha visning på registreringer som ikke er attestert (ingen), er innlevert, er attestert eller er godkjent. Dette avhenger av hvordan Tempus er satt opp hos dere.
- ✓ Det kan filtreres på spesielle typer avvik. Huk av for ønsket avvik.
- ✓ Det kan legges inn heldagsfravær på dager det mangler registreringer på. Da må <u>kun</u> et avviksfilter være på. Disse indikeres med \*

Tanken med avviksmodulen er å innlevere/attestere alle registreringer som er i orden. Ut fra hvordan timereglene er satt opp og arbeidsdagen er fylt opp, vil disse dagene vises som hvite med blå sjekkboks foran (markert med rødt under) dersom det ikke er avvik.

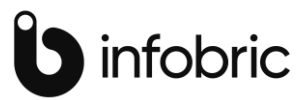

|                                                                                                    |                                                                                                    | Attestasjo                                                                     | n              |                                                         |      | Dag                                                            | er me        | d avvik                                               |        |                                                       | Frav | aer                                                    |               |                                                        |                                              |
|----------------------------------------------------------------------------------------------------|----------------------------------------------------------------------------------------------------|--------------------------------------------------------------------------------|----------------|---------------------------------------------------------|------|----------------------------------------------------------------|--------------|-------------------------------------------------------|--------|-------------------------------------------------------|------|--------------------------------------------------------|---------------|--------------------------------------------------------|----------------------------------------------|
| Monstring O Prosjekt Bruker monstring.                                                                                                    |                                                                                                    | <ul> <li>Inge</li> <li>Innle</li> <li>Alle</li> </ul>                          | n<br>evert     |                                                         |      | 0                                                              | Dage<br>Mert | er med ove<br>id                                      | ertid  | 0                                                     |      | Fravær<br>Fravær                                       | hele<br>del a | dagen<br>v dagen                                       |                                              |
|                                                                                                    |                                                                                                    | <ul> <li>Atter</li> <li>God</li> </ul>                                         | stert<br>kjent |                                                         |      |                                                                | Borte        | gier hele d<br>e i løpet av                           | dagen" | n* 0                                                  | Орр  | rett frava                                             | er            |                                                        |                                              |
|                                                                                                    | Du vil sende inn timer for 23 dager.  Du vil sende inn timer for 23 dager.  Gátt for tidtig*  Mangler un registering  Mangler ut registering  Ingen avvik |                                                                                |                |                                                         |      |                                                                |              | For å opprette fravær må kun avviksfilter (*) velges. |        |                                                       | et   |                                                        |               |                                                        |                                              |
| Ansatt-filter: Alle                                                                                                    |                                                                                                    |                                                                                |                |                                                         | - Uk | e:37 202                                                       | 20 🔿         |                                                       |        |                                                       |      |                                                        |               |                                                        |                                              |
| □ Velg alle                                                                                                    | M                                                                                                    | andag<br>07.09                                                                 | Т              | Tirsdag<br>08.09                                        | 0    | nsdag<br>09.09                                                 | T            | orsdag<br>10.09                                       | Fred   | iag 11.09                                             | -    | ordag<br>12.09                                         | S             | endag<br>13.09                                         | Su<br>Tot                                    |
| ) Velg alle<br>) 20 - Svein Håkenstad                                                                                                    | 0                                                                                                    | andag<br>07.09<br>0.00                                                         |                | Tirsdag<br>08.09<br>0.00                                | °    | nsdag<br>09.09                                                 |              | 0.00                                                  | Fred   | iag 11.09<br>0.00                                     | 0    | erdag<br>12.09<br>0.00                                 | S             | ondag<br>13.09<br><del>0,00</del>                      | Su<br>To<br>0                                |
| Veig alle<br>20 - Svein Håkenstad<br>13 - Tommy Isaksen                                                                                    |                                                                                                    | andag<br>07.09<br>0,00 <sup>4</sup><br>0,00                                    |                | 08.09                                                   |      | nsdag<br>09.09<br>0,00 <sup>4</sup><br>0,00                    |              | 0,00 °<br>7,50                                        | Fred   | dag 11.09<br>0.00 °<br>0.00                           | 0    | erdag<br>12.09<br>0.00                                 | 0             | endag<br>13.09<br>0.00<br>0.00                         | Su<br>To<br>0<br>15                          |
| Velg alle<br>20 - Svein Håkenstad<br>13 - Tommy Isaksen<br>78 - Jan-Roger Harald Niel                                                      |                                                                                                    | andag<br>07.09<br>0,00<br>0,00<br>0,00<br>0,00                                 |                | 08.09<br>0.00<br>7,50<br>0.00                           |      | nsdag<br>09.09<br>0,00 <sup>@</sup><br>0,00                    |              | 0,00 0<br>7,50<br>0,00                                | Fred   | 0.00 <sup>4</sup><br>0.00 <sup>4</sup><br>0.00        |      | erdag<br>12.09<br>0.00<br>0.00                         | 0             | endag<br>13.09<br>0.00<br>0.00                         | Su<br>To<br>0<br>15<br>7                     |
| Veig alle<br>20 - Svein Håkenstad<br>13 - Tommy Isaksen<br>78 - Jan-Roger Harald Niel<br>79 - Camilla Dokken Aasebo                        |                                                                                                    | andag<br>07.09<br>0,00<br>0,00<br>0,00<br>0,00<br>1,50                         |                | 1irsdag<br>08.09<br>0.00<br>7,50<br>0.00<br>4.08        |      | nsdag<br>09.09<br>0,00<br>0,00<br>0,00<br>0,00<br>1,50         |              | 0,00 °<br>7,50<br>0,00<br>3,25                        | Fred   | tag 11.09<br>0.00<br>0.00<br>7.60<br>1.50             |      | erdag<br>12.09<br>0.00<br>0.00<br>0.00                 |               | endag<br>13.09<br>0.00<br>0.00<br>0.00                 | Su<br>To<br>0<br>15<br>7<br>11               |
| Veig alle<br>20 - Svein Håkenstad<br>13 - Tommy Isaksen<br>78 - Jan-Roger Harald Niel<br>79 - Camilla Dokken Aasebe<br>84 - Hanna Olofsson |                                                                                                    | andag<br>07.09<br>0,00<br>0,00<br>0,00<br>0,00<br>1,50<br>7,50                 |                | 1rsdag<br>08.09<br>7,50<br>0.00<br>4.08<br>7,50         |      | nsdag<br>09.09<br>0.00<br>0.00<br>0.00<br>0.00<br>1.50<br>7,50 |              | 0.00<br>7.50<br>0.00<br>3.25<br>7.50                  | Fred   | lag 11.09<br>0.00<br>0.00<br>7.60<br>1.50<br>7.50     |      | erdag<br>12.09<br>0.00<br>0.00<br>0.00<br>0.00         |               | endag<br>(3.09<br>(0.00)<br>(0.00)<br>(0.00)<br>(0.00) | Stu<br>To<br>0<br>15<br>7<br>11<br>37        |
| Veig alle<br>20 - Svein Håkenstad<br>13 - Tommy Isaksen<br>78 - Jan-Roger Harald Niel<br>79 - Camilla Dokken Aasebo<br>84 - Hanna Olofsson |                                                                                                    | andag<br>07.09<br>0,00<br>0,00<br>0,00<br>0,00<br>0,00<br>1,50<br>7,50<br>3,05 |                | 1rsdag<br>08.09<br>7,50<br>0.00<br>4.08<br>7,50<br>7,57 |      | nsdag<br>09.09<br>0.00<br>0.00<br>0.00<br>1.50<br>7,50<br>3.00 |              | 0.00 °<br>7.50<br>0.00<br>3.25<br>7.50<br>3.00        |        | 11.09<br>0.00<br>0.00<br>7.60<br>1.50<br>7.50<br>7.67 |      | erdag<br>12.09<br>0.00<br>0.00<br>0.00<br>0.00<br>0.00 |               | endag<br>13.09<br>0.00<br>0.00<br>0.00<br>0.00<br>0.00 | Su To<br>0<br>15,<br>7,<br>11,<br>37,<br>26, |

Hvis du ser under fanen «**Attestasjon**» vises en oversikt over alle dagene som er i orden og klare for å innleveres/attesteres – i dette tilfellet 23 dager. Trykk på innlever. Da forsvinner alle dager som er innlevert og du vil få en oversikt over tid som skal innleveres/attesteres:

| sj | Start attestasjon                                                            | ×  |
|----|------------------------------------------------------------------------------|----|
|    | Totalt <b>2 dager (6t)</b> vil <b>Innleveres</b> .<br>Kim Erik Svendby 2d 6t |    |
|    | Signeres av 92 (Kim Erik Svendby).                                           |    |
|    | Avbryt                                                                       | ок |

Trykk «**ok**» dersom utvalget er rett.

Du kan nå behandle dager med avvik i samme periode. Ønsker du å filtrere på spesielle årsaker til avvik så velg dette i menyen «**Dager med avvik**».

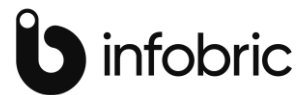

| Oppsett                                |                                            | Attestasjon                                                                                                    | I               |                        | Dager med av                                                                                                    | vik                    |   | Fravær          |                        |        |
|----------------------------------------|--------------------------------------------|----------------------------------------------------------------------------------------------------|-----------------|------------------------|----------------------------------------------------------------------------------------------------|------------------------|---|-----------------|------------------------|--------|
| Mønstring O Prosjekt Bruker mønstring. |                                            | <ul> <li>Ingen</li> <li>Innlevert</li> <li>Attestert</li> <li>Godkjent</li> </ul> Du vil sende inn timer for 0 dager. Innlever |                 |                        | Dager med overtid         Mertid         Mangler hele dagen*         Borte i løpet av dagen*         Kommet for sent*         Gått for tidlig*         Mangler inn registering         Mangler ut registering         Ingen avvik |                        |   |                 |                        |        |
| Filter aktivert: Du ser ku             | 09:01-16:45<br>KommetSent<br>Lønnsart      | Timer                                                                                                    | nolder g        | ← Uke:<br>pitt filter! | 09 2021 🔶                                                                                                    |                        |   |                 |                        |        |
| Ansatt-filter: Alle                    | 2 Pause ikke i<br>3 Fastlønn<br>29 Overtid | betalt 0.5<br>7.5<br>0.75                                                                                                    | 2.03<br>sdag    | 03.03<br>Onsdag        | <b>04.03</b><br>Torsdag                                                                                                    | <b>05.03</b><br>Fredag | L | 06.03<br>.ørdag | <b>07.03</b><br>Søndag | Sum To |
| 🗌 85 - Amanda Sjöstro                  | öm 🗆 7,23<br>R                             | ediger                                                                                                    | <del>0,00</del> | 0,00                   | 0,00                                                                                                    | 0,00                   |   | <del>0,00</del> | 0,00                   | 7,23   |

Sett så markøren på dagen du ønsker å se nærmere på. Trykker du i feltet der tid angis vil du bli videresendt til mulighet for å redigere på den valgte dagen. Gjør nødvendige endringer. Her kan du også legge til f.eks. avslutt dagen om dette er uteglemt. Trykk på «Legg til ekstra linje».

| Camilla Dokken Aa                | isebø, freda | g 04.06.202 | 21              |          |                   |               |           |
|----------------------------------|--------------|-------------|-----------------|----------|-------------------|---------------|-----------|
| Туре                             | Start        | Slutt       | Aktivitet       | Prosjekt | Timekategori      | Produkt       | Kommentar |
| *Fravær periode<br>Ferie, betalt | 08:15        | 15:45       |                 |          |                   |               |           |
| Start oppgave                    | 11:50        | 11:56       | Internt - Annet | Tempus   | Ikke fakturerbart | Ingen Produkt |           |
| Start oppgave                    | 11:56        | 12:50       | Internt - Møter | Tempus   | Ikke fakturerbart | Ingen Produkt | Allmøte   |
| Avslutt dagen                    | 12:50        | 12:50       |                 |          |                   |               |           |
| *Kan ikke endres.                |              |             |                 |          |                   |               |           |
|                                  |              |             |                 |          |                   |               |           |

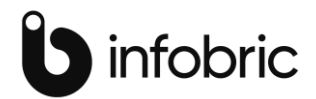

|                        |        | _              |                                   |            |                 |
|------------------------|--------|----------------|-----------------------------------|------------|-----------------|
|                        |        |                | 08:44-16:55<br>Mertid             | Timor      |                 |
| Ansatt-filter: Alle    | 01.03  | 02.0           | 2 Pause ikke betalt<br>3 Fastlønn | 0.5<br>7.5 | 03              |
| Velg alle              | Mandag | Tirsd          | 29 Overtid                        | 0.92       | dag             |
| 🗆 85 - Amanda Sjöström | 7,23   | <del>0,0</del> | 7,68 -                            |            | <del>0,00</del> |

Dersom du holder musepekeren over en spesifikk dag vil den vise eventuelle avvik, lønnsarter og tid.

Dersom en ansatt eksempelvis mangler registrering hele dagen kan du legge inn et fravær på ansatt her direkte. Huk av for dag(-ene) fraværet skal gjelde og velg fraværskode fra listen «**opprett fravær**» og trykk på knappen «**opprett fravær**». Det vil da bli opprettet et heldagsfravær på ansatt.

| Oppsett                            | Attestasjon                            | Dager med avvik                             | Fravær      |                           |          |
|------------------------------------|----------------------------------------|---------------------------------------------|-------------|---------------------------|----------|
| ● Mønstring ○ Prosjekt             | Ingen                                  | Dager med overtid                           | 🗆 Fra       | vær hele dagen            |          |
| Bruker manstring                   | <ul> <li>Innlevert</li> </ul>          | Mertid                                      | 🗌 Fra       | vær del av dage           | en 🗖     |
| bruker mensuing.                   | <ul> <li>Attestert</li> </ul>          | Mangler hele dagen*                         |             |                           |          |
|                                    | <ul> <li>Godkjent</li> </ul>           | <ul> <li>Borte i løpet av dagen*</li> </ul> | Opprett f   | ravær                     |          |
|                                    |                                        | Kommet for sent*                            | <u> </u>    |                           | _        |
|                                    | Du vil sende inn timer for 5 dage      | r. 🗌 Gått for tidlig*                       | Avspaser    | ring<br>waar på valate de | ~        |
|                                    | Innlever                               | Mangler inn registering                     | Opprett fra | ivær på valgte da         | iger     |
|                                    |                                        | Mangler ut registering                      | Opprett     | fravær                    |          |
|                                    |                                        | Ingen avvik                                 |             |                           |          |
|                                    |                                        | lke·37 2020 ➡                               | <br>1       |                           |          |
| ilter aktivert: Du ser kun persone | r og dager som inneholder gitt filter! | NO.01 2020 V                                |             |                           |          |
| Ansatt-filter: Alle                | Mandan Tindan O                        | nsdag Torsdag Eredag                        | Lørdag      | Søndag                    |          |
| Ansatt-Inter. Alle                 | Mandad Ursdad O                        |                                             |             |                           |          |
| Velg alle                          | 07.09 08.09                            | 09.09 10.09 11.09                           | 12.09       | 13.09                     | Sum Tota |

Det kan også opprettet fravær på del av dag, eksempelvis på filteret «kommet for sent».

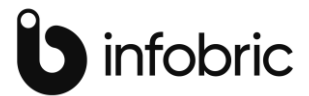

| Oppsett                                                                    | Attestasjon                        |                                                              | Dager me                                 | d avvik              | I    | Fravær                        |                                                                                                    |      |
|----------------------------------------------------------------------------|------------------------------------|--------------------------------------------------------------|------------------------------------------|----------------------|------|-------------------------------|----------------------------------------------------------------------------------------------------|------|
| 🖲 Mønstring 🔘 Prosjekt                                                     | Ingen                              |                                                              |                                          | er med overtid       |      | Fravær                        | hele dagen                                                                                                    | n 🗖  |
| Druker manetring                                                           | <ul> <li>Innlevert</li> </ul>      |                                                              | Mert                                     | tid                  |      | Fravær                        | del av dage                                                                                                    | en 🗖 |
| Bruker mønstring.                                                          | <ul> <li>Attestert</li> </ul>      |                                                              | 🗌 Man                                    | gler hele dagen*     |      |                               |                                                                                                    |      |
|                                                                            | <ul> <li>Godkjent</li> </ul>       |                                                              | Bort                                     | e i løpet av dagen*  |      | Opprett frava                 | er                                                                                                    |      |
|                                                                            |                                    |                                                              | 🗹 Kom                                    | nmet for sent*       |      |                               |                                                                                                    | _    |
|                                                                            | Du vil sende inn                   | timer for 1 dag.                                             | 🗌 Gått                                   | for tidlig*          |      | Avspasering                   |                                                                                                    | ~    |
|                                                                            | Ir                                 | nlever                                                       | 🗌 Man                                    | gler inn registering |      | Opprett fravær på valgte dage |                                                                                                    | ager |
|                                                                            |                                    |                                                              | 🗌 Man                                    | gler ut registering  |      | Opprett frav                  | ær                                                                                                    |      |
|                                                                            |                                    |                                                              |                                          |                      |      |                               | and the second second second second second second second second second second second second second second second |      |
|                                                                            |                                    |                                                              | 🗌 🗌 Inge                                 | n avvik              |      |                               |                                                                                                    |      |
|                                                                            |                                    |                                                              | Inge                                     | n avvik              |      |                               |                                                                                                    |      |
| <b>Iter aktivert</b> : Du ser kun personer d                               | og dager som inneh                 | Uke:3     KommetSent     09:29-15:49                         | ☐ Inge                                   | n avvik              |      |                               |                                                                                                    |      |
| <b>Iter aktivert</b> : Du ser kun personer o                               | ng dager som innehe                | CommetSent<br>09:29-15:49<br>Lønnsart                        | ☐ Inge<br>87 2020 →<br>Timer             | n avvik              |      |                               |                                                                                                    |      |
| <b>Iter aktivert</b> : Du ser kun personer d<br>Ansatt-filter: <b>Alle</b> | ng dager som innehr<br>ndag Tirsda | CommetSent<br>09:29-15:49<br>Lønnsart<br>2 Pause ikke betalt | ☐ Inge<br>87 2020 →<br>Timer<br>0.5 sdag | n avvik              | Lørd | dag Si                        | øndag                                                                                                    |      |

Fraværsregistreringen vil da dekke opp fra normaltids start og frem til hun kom på jobb med fraværskoden avspasering.

| 1 |          |                   |                 |     |                   |          |       |          |            |           |          |           |         |        |        |           |
|---|----------|-------------------|-----------------|-----|-------------------|----------|-------|----------|------------|-----------|----------|-----------|---------|--------|--------|-----------|
|   | Registre | eringer Tidskonti |                 |     |                   |          |       |          |            |           |          |           |         |        |        |           |
|   |          | Ansatt            | Туре            |     | Dato              | Start KI | Tid   | Slutt Kl | Alternativ | Aktivitet | Prosjekt | Timekateg | Produkt | Utlegg | Antall | Fraværsko |
|   |          | 84 Hanna Olofsson | Fravær periode  | - ( | 09.09.2020 - ons. | 08:00    | 01:29 | 09:29    |            |           |          |           |         |        |        | F1 Avsp   |
|   |          | 84 Hanna Olofsson | Start oppgave   | • ( | 09.09.2020 - ons. | 09:29    | 06:20 | 15:49    |            | 190 Inter | 0 Ingen  | 0 Ikke fa | 0 Ingen |        |        |           |
|   |          | 84 Hanna Olofsson | Avslutt dagen 🔹 | - ( | 09.09.2020 - ons. | 15:49    | 00:00 | 15:49    |            |           |          |           |         |        |        |           |

#### Merk

Dager som ikke har forventet arbeidstid eller er attestert vil vises som «grået ut» i visningen:

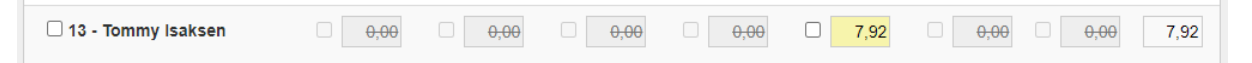

#### Merk 2

Vær oppmerksom på at dersom <u>en</u> av flere registreringer i løpet av en arbeidsdag er innlevert/attestert i <u>redigeringsmodulen</u>, vil hele dagen vises som attestert i avviksmodulen.

Et eksempel er ved at tid er innlevert/attestert i redigeringsmodulen med 0.48 timer tirsdag i bildet under.

Ser man i avviksmodulen på samme uke og ser på tirsdagen som ble innlevert i redigering, ser man at feltet er grået ut på hele tirsdagen på Camilla. Dette er fordi at systemet oppfatter at dersom kun en registrering på en dag er innlevert/attestert på et prosjekt/aktivitet, er hele dagen attestert. Systemet klarer ikke å skille her:

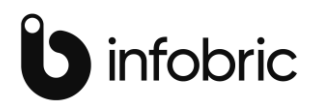

| Oppsett                                | Attestasjon                             |                                                          |
|----------------------------------------|-----------------------------------------|----------------------------------------------------------|
| Mønstring O Prosjekt Bruker mønstring. | Ingen     Innlev     Atteste     Godkju | ert<br>ert<br>ent<br>inn timer for <b>12</b><br>Innlever |
| Ansatt-filter: Alle                    | <b>15.02</b><br>Mandag                  | <b>16.02</b><br>Tirsdag                                  |
| 🗌 20 - Svein Håkenstad                 | 7,50                                    | 7,50                                                     |
| 🗌 13 - Tommy Isaksen                   | 7,50                                    | 7,50                                                     |
| 🗌 78 - Jan-Roger Harald Niel           | □ <mark>7,85</mark> <sup>■</sup> (      | 7,73                                                     |
| 🗌 79 - Camilla Dokken Aasebø           | □ <mark>8,53</mark>                     | 0,00                                                     |

#### Deltidsansatte med redusert stillingsbrøk

Ansatte som har redusert stillingsbrøk i ansattregisteret vil vises med «ingen avvik» filter dersom de jobber normaltiden sin.

| 🗆 23 - Lena Arnesen        | 08:00-12:15<br>IngenAvvik |
|----------------------------|---------------------------|
| 🗆 307 - Linda Mari Sarucco | Lønnsart Timer 7,68       |
| 🗆 303 - Matias Borg Lie    | 3 Fastlønn 3.75 0,00      |
| 🗌 201 - Ola Svingen        | 3,75 3,75                 |

Jobbes det mer enn normaltiden vil de vises som mertid. Jobber disse mindre enn normaltiden vil dette indikeres med filteret «gått for tidlig». «Kommet for sent» vil aldri vises på deltidsansatte da de i praksis kan starte dagen når som helst på dagen når de står på et vanlig timeregelverk, men har redusert brøk.

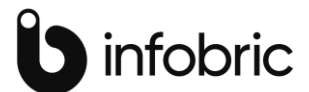

Ansatte som jobber redusert og står på egne, tilpassede regelverk vil ikke påvirkes at det ovennevnte.

# Oppheve innlevering/attestasjon ved endring

Hvis f.eks. noen andre har innlevert/attestert så må dette avattesteres før du kan gjøre endring. Selve avattesteringen gjøres i redigeringsmodulen ved å markere dag(-er) dette gjelder, høyreklikke og velg «**fjern siste attestasjon**»:

| ③ Temp   | us Redigering - Tempus AS - | Camilla i dag [Redigering: | sskjermen]]                           |          |       |          |           |                       |                 |           |         |        |       |           |                                 |                               |
|----------|-----------------------------|----------------------------|---------------------------------------|----------|-------|----------|-----------|-----------------------|-----------------|-----------|---------|--------|-------|-----------|---------------------------------|-------------------------------|
| 🛞 Fil    | Fil Vis Vindu Hjelp         |                            |                                       |          |       |          |           |                       |                 |           |         |        |       |           |                                 |                               |
|          | 「周辺×「国立県                    |                            |                                       |          |       |          |           |                       |                 |           |         |        |       |           |                                 |                               |
| 1 • E    |                             |                            |                                       |          |       |          |           |                       |                 |           |         |        |       |           |                                 |                               |
| Registre | eringer Tidskonti           |                            |                                       |          |       |          |           |                       |                 |           |         |        |       |           |                                 |                               |
|          | Ansatt                      | Туре                       | Dato                                  | Start KI | Tid   | Slutt Kl | Alternati | Aktivitet             | Prosjekt        | Timekateg | Produkt | Utlegg | Antal | Fraværsko | Kommentar                       | AttestertAv Opprettet         |
|          | 79 Camilla Dokken Aasebø    | Fravær start               | <ul> <li>21.09.2020 - man.</li> </ul> | 08:00    | 08:00 | 16:00    |           |                       |                 |           |         |        |       | FV2 Syk   |                                 | 70.70 70                      |
|          | 79 Camilla Dokken Aasebø    | Start oppgave              | <ul> <li>21.09.2020 - man.</li> </ul> | 09:06    |       | 09:30    |           | 190 Internt - Annet   | 0 Ingen kunde/k | 0 Ikke fa | 0 Ingen |        |       |           |                                 | Ny                            |
|          | 79 Camilla Dokken Aasebø    | Start oppgave              | <ul> <li>21.09.2020 - man.</li> </ul> |          |       |          |           | 120 Internt - Møter   | 938204810 Tem   | 0 Ikke fa | 0 Ingen |        |       |           | Konsulentmøte                   | Lagre denne                   |
|          | 79 Camilla Dokken Aasebø    | Start oppgave              | <ul> <li>21.09.2020 - man.</li> </ul> | 10:30    | 02:14 | 12:44    |           | 640 U - Stabilizing   | 938204810 Tem   | 0 Ikke fa | 0 Ingen |        |       |           | Avviksmodulen                   | Slett                         |
|          | 79 Camilla Dokken Aasebø    | Start oppgave              | <ul> <li>21.09.2020 - man.</li> </ul> | 12:44    | 01:55 | 14:39    |           | 680 U - Dokumentasj   | 938204810 Tem   | 0 Ikke fa | 0 Ingen |        |       |           | Avviksmodulen - brukerveilednin | Samleregistrering             |
|          | 79 Camila Dokken Aasebø     | Avslutt dagen              | <ul> <li>21.09.2020 - man.</li> </ul> | 14:39    | 00.00 | 14:39    |           |                       |                 |           |         |        |       |           |                                 | Godkjenn valgte registreringe |
|          | 79 Camilla Dokken Aasebø    | Fravær periode             | <ul> <li>22.09.2020 - tir.</li> </ul> | 08:00    | 08:00 | 16:00    |           |                       |                 |           |         |        |       | FV2 Syk   |                                 | Godkjenn valgt dato           |
|          | 79 Camilla Dokken Aasebø    | Fravær periode             | <ul> <li>23.09.2020 - ons.</li> </ul> | 08:00    | 08:00 | 16:00    |           |                       |                 |           |         |        |       | FV2 Syk   |                                 | Avvis                         |
|          | 79 Camilla Dokken Aasebø    | Start oppgave              | 24.09.2020 - tor.                     | 07:50    | 00:35 | 08:25    |           | 190 Internt - Annet   | 0 Ingen kunde/k | 0 Ikke fa | 0 Ingen |        |       |           |                                 | Fjern siste attestasjon       |
|          | 79 Camilla Dokken Aasebø    | Fravær periode             | <ul> <li>24.09.2020 - tor.</li> </ul> | 08:00    | 08:00 | 16:00    |           |                       |                 |           |         |        |       | FV2 Syk   |                                 | Vis hele dagen                |
|          | 79 Camilla Dokken Aasebø    | Start oppgave              | <ul> <li>24.09.2020 - tor.</li> </ul> |          |       | 12:40    |           | 910 Kompetanse - Kurs | 938204810 Tem   | 0 Ikke fa | 0 Ingen |        |       |           | GDPR kurs                       | Vis i Grunndata               |

### Tilbake til startmeny

Benytter du deg av avviksmodulen via vår web-versjon, kan du benytte Tempus-ikonet for å komme tilbake til startmenyen i Tempus.

| Avviksmodul Info | bric Time AS / Camilla | a Dokken Aasebø (79)      |                                       |                       |   | \$ |
|------------------|------------------------|---------------------------|---------------------------------------|-----------------------|---|----|
| Attest           | asjonnivå              | Avviksfilter              |                                       |                       | Û |    |
| Ir               | ngen                   | 🗌 Ingen avvik             | <ul> <li>Fravær hele dagen</li> </ul> | Fravær deler av dagen |   |    |
| ⊖ Ir             | nnlevert               | Overtid                   | Mertid                                | Mangler hele dagen*   |   |    |
| 0 A              | ttestert               | □ Borte i løpet av dagen* | Kommet for sent*                      | Gått for tidlig*      |   |    |
| ⊖ G              | iodkjent               | Mangler INN registrering  | Mangler UT registrering               |                       |   |    |

### Visning i 60 eller 100-deler

Avviksmodulen viser 60-deler, dvs. klokketimer som standard. Dersom du foretrekker 100-deler så kan du trykke på tannhjulsymbolet øverst til høyre

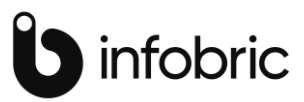

|                                                                                   |                                                                                                    | Î                                                                                          | 2 | infobric |
|-----------------------------------------------------------------------------------|----------------------------------------------------------------------------------------------------|--------------------------------------------------------------------------------------------|---|----------|
| Attestasjon                                                                       | Dager med avvik                                                                                                    | Fravær                                                                                     |   | \$       |
| <ul> <li>Ingen</li> <li>Innlevert</li> <li>Attestert</li> <li>Godkjent</li> </ul> | Dager med overtid     Mertid     Mangler hele dagen*     Borte i løpet av dagen*                                                                     | <ul> <li>Fravær hele dagen</li> <li>Fravær del av dagen</li> <li>Opprett fravær</li> </ul> |   | Û        |
| Du vil sende inn timer for 17 dager.<br>Innlever                                  | <ul> <li>Kommet for sent*</li> <li>Gått for tidlig*</li> <li>Mangler inn registering</li> <li>Mangler ut registering</li> <li>Ingen avvik</li> </ul> | For å opprette fravær må kun ett<br>avviksfilter (*) velges.                               | t |          |

#### Velg så 100-deler:

| Attestas   |                        | v |
|------------|------------------------|---|
| In:        | Innstillinger          | ^ |
| O Ini      | Timesvisning           |   |
| O Go       | ○ 60-dels (07:30)      |   |
| Du vil ser | • 100-dels (7,50)      | j |
|            | Mangler ut registering |   |

Data vil da endres til ønsket format.

### Endringslogg

| Versjon: | Dokument dato: | Endring:               | Navn:          |
|----------|----------------|------------------------|----------------|
| 1        | 04.03.21       |                        | Camilla Aasebø |
| 1.1      | 07.06.21       | Prosjektdel fjernet    | Camilla Aasebø |
| 1.2      | 24.08.21       | Tilbake til startmeny  | Camilla Aasebø |
| 1.2.1    | 22.10.21       | 60/100-deler           | Camilla Aasebø |
| 1.2.6    | 07.06.22       | Optimalisering visning | Camilla Aasebø |
|          |                | og filtrering          |                |